### APPENDIX H : USER'S MANUAL

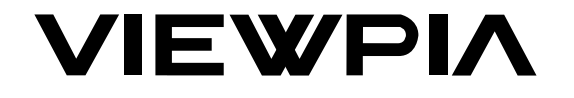

### **Colour Television**

**Owner's Manual** 

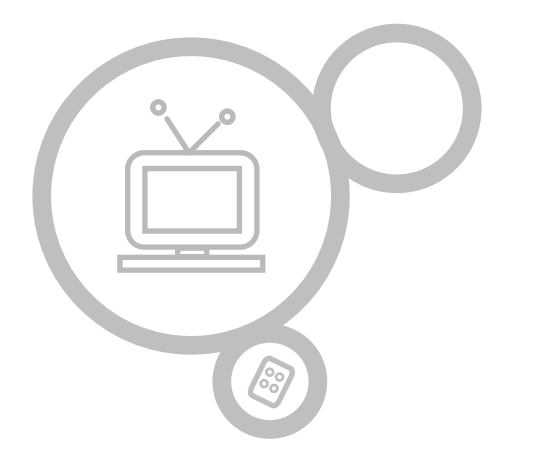

### LC-23IU21 / LC-26IU11 / LC-27IU11 / LC-27IU21 / LC-27IU31 / LC-30IU21 / LC-32IU11 / LC-32IU21 / LC-32IU31 / LC-37IU11 / LC-37IU21 / LC-42IU11

Please read this manual carefully before operating your set. Retain it for future reference.

See the label attached on the back cover and quote this information to your dealer when you require service.

P/NO : MAN05GDP018

### WARNING:

TO REDUCE THE RISK OF ELECTRIC SHOCK DO NOT REMOVE COVER (OR BACK). NO USER SERVICE-ABLE PARTS INSIDE. REFER TO QUALIFIED SERVICE PERSONNEL.

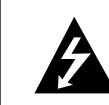

The lightning flash with arrowhead symbol, within an equilateral triangle, is intended to alert the user to the presence of uninsulated "dangerous voltage" within the product's enclosure that may be of sufficient magnitude to constitute a risk of electric shock to persons.

The exclamation point within an equilateral triangle is intended to alert the user to the presence of important operating and maintenance (servicing) instructions in the literature accompanying the appliance.

### WARNING:

TO PREVENT FIRE OR SHOCK HAZARDS, DO NOT EXPOSE THIS PRODUCT TO RAIN OR MOISTURE.

### NOTE TO CABLE/TV INSTALLER:

This reminder is provided to call the CATV system installer's attention to Article 820-40 of the National Electric Code (U.S.A.). The code provides guidelines for proper grounding and, in particular, specifies that the cable ground shall be connected to the grounding system of the building, as close to the point of the cable entry as practical.

### **REGULATORY INFORMATION**

This equipment has been tested and found to comply with the limits for a Class B digital device, pursuant to Part 15 of the FCC Rules. These limits are designed to provide protection against harmful interference in a residential installation. This equipment generates, uses and can radiate radio frequency energy and, if not installed and used in accordance with the instructions, may cause harmful interference to radio communications. However, there is no guarantee that interference will not occur in a particular installation. If this equipment does cause harmful interference to radio or television reception, which can be determined by turning the equipment off and on, the user is encouraged to try to correct the interference by one or more of the following measures:

- Reorient or relocate the receiving antenna.
- Increase the separation between the equipment and receiver.
- Connect the equipment into an outlet on a circuit different from that to which the receiver is connected.
- Consult the dealer or an experienced radio/TV technician for help.

Any changes or modifications not expressly approved by the party responsible for compliance could void the user's authority to operate the equipment.

### Important safeguards for you and your new product

Your product has been manufactured and tested with your safety in mind. However, improper use can result in potential electrical shock or fire hazards. To avoid defeating the safeguards that have been built into your new product, please read and observe the following safety points when installing and using your new product, and save them for future reference.

Observing the simple precautions discussed in this booklet can help you get many years of enjoyment and safe operation that are built into your new product.

When Information with regard to safety is required according to this standard. This information shall be given in a separate booklet or sheet, or be located before any operating instructions in an instruction for installation for use and supplied with the apparatus. This information shall be in a language acceptable to the country where the apparatus is intended to be used.

The important safety instructions shall be entitled "Important Safety Instructions". The following safety instructions shall be included where applicable, and, when used, shall be verbatim as follows. Additional safety information may be included by adding statements after the end of the following safety instruction list. At the manufacturer's option, a picture or drawing that illustrates the intent of a specific safety instruction may be placed immediately adjacent to that safety instruction.

This product complies with all applicable U.S. Federal safety requirements, and those of the Canadian Standards Association.

### 1. Read these instructions

All the safety and operating instructions should be read before the product is operated.

### 2. Follow all instructions

All operating and use instructions should be followed.

### 3. Keep these Instructions

The safety and operating instructions should be retained for future reference.

### 4. Heed all warnings

All warnings on the product and in the operating instructions should be adhered to.

### 5. Cleaning

Unplug this product from the wall outlet before cleaning. Do not use liquid cleaners or aerosol cleaners. Use a damp cloth for cleaning. Clean only with dry cloth.

### 6. Water and Moisture

Do not use this product near water, for example, near a bath tub, wash bowl, kitchen sink, or laundry tub, in a wet basement, or near a swimming pool. Do not use this apparatus near water.

### 7. Accessories Carts and Stands

Do not place this product on a slippery or tilted surface, or on an unstable

cart, stand, tripod, bracket, or table. The product may slide or fall, causing serious injury to a child or adult, and serious damage to the product. Use only with a cart, stand, tripod, bracket, or table recommended by the manufacturer, or sold with the product. Any mounting of the product should follow the manufacturer's instructions, and should use a mounting accessory recommended by the manufacturer. Only use attachments/ accessories specified by the manufacturer. Use only with the cart, stand, tripod, bracket, or table specified by the manufacturer, or sold with the apparatus. When a cart is used, use caution when moving the cart/apparatus combination to avoid injury from tip-over.

### 8. Transporting Product

A product and cart combination should be moved with care. Quick stops, excessive force, and uneven surfaces may cause the product and cart combination to overturn.

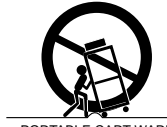

PORTABLE CART WARNING

### 9. Attachments

Do not use attachments not recommended by the product manufacturer as they may cause hazards.

### 10. Ventilation

Slots and openings in the cabinet are provided for ventilation and to ensure reliable operation of the product and to protect it from overheating, and these openings must not be blocked or covered. The openings should never be blocked by placing the product on a bed, sofa, rug, or other similar surface. This product should not be placed in a built-in installation such as a bookcase or rack unless proper ventilation is provided or the manufacturer's instructions have been adhered to. Do not block any ventilation openings. Install in accordance with the manufacturer's instructions.

### **11. Power Sources**

This product should be operated only from the type of power source indicated on the marking label. If you are not sure of the type of power supply to your home, consult your product dealer or local power company. For products intended to operate from battery power, or other sources, refer to the operating instructions.

### 12. Power-Cord Polarization

This product is equipped with a three-wire grounding type plug, a plug having a third (grounding) pin. This plug will only fit into the groundingtype power outlet. This is a safety feature. If you are unable to insert the plug into the outlet, contact your electrician to replace your obsolete outlet. Do not defeat the safety purpose of the grounding-type plug. Do not defeat the safety purpose of the polarized or grounding-type plug. A polarized plug has two blades with one wider than the other. A grounding type plug has two blades and a third grounding prong. The wide blade or the third prong are provided for your safety. If the provided plug does not fit into your outlet, consult an electrician for replacement of the obsolete outlet. Protect the power cord from being walked on or pinched particularly at plugs, convenience receptacles, and the point where they exit from the apparatus.

### **13. Power-Cord Protection**

Power-supply cords should be routed so that they are not likely to be walked on or pinched by items placed upon or against them, paying particular attention to cords at plugs, convenience receptacles, and the point where they exit from the product. Refer all servicing to qualified service personnel. Servicing is required when the apparatus has been damaged in any way, such as power-supply cord or plug is damaged. liquid has been spilled or objects have fallen into the apparatus the apparatus has been exposed to rain or moisture does not operate normally or has been dropped.

### 14. Outdoor Antenna Grounding

If an outside antenna or cable system is connected to the product, be sure the antenna or cable system is grounded so as to provide some protection against voltage surges and built-up static charges. Article 810 of the National Electrical Code (U.S.A.), ANSI/ NFPA 70 provides information with regard to proper grounding of the mast and supporting structure, grounding of the lead-in wire to an antenna discharge unit, size of grounding conductors, location of antenna-discharge unit, connection to grounding electrodes, and requirements for the grounding electrode.

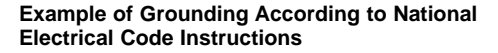

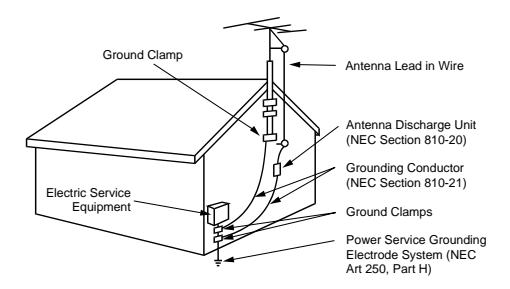

NEC - National Electrical Code

### 15. Lightning

For added protection for this product (receiver) during a lightning storm, or when it is left unattended and unused for long periods of time, unplug it from the wall outlet and disconnect the antenna or cable system. This will prevent damage to the product due to lightning and power-line surges. Unplug this apparatus during lightning storms or when unused for long periods of time.

### 16. Power Lines

An outside antenna system should not be located in the vicinity of overhead power lines or other electric light or power circuits, or where it can fall into such power lines or circuits. When installing an outside antenna system, extreme care should be taken to keep from touching such power lines or circuits as contact with them might be fatal.

### 17. Overloading

Do not overload wall outlets and extension cords as this can result in a risk of fire or electric shock.

| <b>18. Object and Liquid Entry</b><br>Never push objects of any kind into this product through openings as they<br>may touch dangerous voltage points or short-out parts that could result in<br>a fire or electric shock. Never spill liquid of any kind on the product.                                                                                                    | injury to a child or adult, and serious damage to the product. Do not in<br>near any heat sources such as radiators, heat registers, stoves or o<br>apparatus (including amplifiers) that produce heat. |
|----------------------------------------------------------------------------------------------------|----------------------------------------------------------------------------------------------------|
| <b>19. Servicing</b><br>Do not attempt to service this product yourself as opening or removing<br>covers may expose you to dangerous voltage or other hazards. Refer all<br>servicing to qualified service personnel.                                                                                                    | <b>25. Heat</b><br>The product should be situated away from heat sources such as ra<br>tors, heat registers, stoves, or other products (including amplifiers)<br>produce heat.                          |
| <ul> <li>20. Damage Requiring Service</li> <li>Unplug this product from the wall outlet and refer servicing to qualified service personnel under the following conditions: <ul> <li>a. If the power-supply cord or plug is damaged.</li> <li>b. If liquid has been spilled, or objects have fallen into the product.</li> <li>c. If the product has been exposed to rain or water.</li> </ul> </li> <li>d. If the product does not operate normally by following the operating instructions. Adjust only those controls that are covered by the operating instructions as an improper adjustment of other controls may result in damage and will often require extensive work by a qualified technician to restore the product to its normal operation.</li> <li>e. If the product has been dropped or the cabinet has been damaged.</li> <li>f. If the product exhibits a distinct change in performance.</li> </ul> | <b>26. Wet Location Marking</b><br>Apparatus shall not be exposed to dripping or splashing and no ob<br>filled with liquids, such as vases, shall be placed on the apparatus.                           |
| <b>21. Service Instructions</b><br>These servicing instructions are for use by qualified service personnel only. To reduce the risk of electric shock, do not perform any servicing other than that contained in the operating instructions unless you are qualified to do so.                                                                                                    |                                                                                                    |

### 22. Replacement Parts

When replacement parts are required, be sure the service technician has used replacement parts specified by the manufacturer or have the same characteristics as the original part. Unauthorized substitutions may result in fire, electric shock, or other hazards.

### 23. Safety Check

Upon completion of any service or repairs to this product, ask the service technician to perform safety checks to determine that the product is in proper operating condition.

### 24. Wall or Ceiling Mounting

The product should be mounted to a wall or ceiling only as recommended by the manufacturer. The product may slide or fall, causing serious nstall other

adiathat

bjets

| Warnings 2                                                                                                    | Sound Menu 24-26                                         |
|----------------------------------------------------------------------------------------------------|----------------------------------------------------------|
| Safety Instructions 3-5                                                                                               | Balance                                                  |
| Contents 6                                                                                                    | AVL (Auto Volume Leveler)<br>Stereo/SAP Broadcasts Setup |
| Location and function of controls 7-10<br>Remote control handset<br>Battery installation<br>Front panel<br>Back panel | Time Menu27-29ClockOn/Off TimeAuto sleep / Sleep timer   |
| Connection to External equipment 11-15                                                                                | Setup Menu 30-31<br>Child lock<br>Caption                |
| Basic operation       16         On and Off / Programme selection         Volume adjustment                           | Caption/Text                                             |
| On screen language selection (option)                                                                                 | Lock Menu options<br>Lock Menu Setup                     |
| On screen menus17Menu selection                                                                                       | RGB-PC Menu35PC Setup                                    |
| Setting up TV stations18-20Memorizing the Channels with Auto                                                          | PIP (Picture-In-Picture) Feature36-37                    |
| Add/Delete Channels with Manual<br>Fine Tuning Adjustment<br>Favorite Channels Setup                                  | Displayable Monitor Specification 38                     |
| Picture Menu21-23CSM (Colour Status Memory)PSM (Picture Status Memory)Manual Picture ControlPicture Format            | Troubleshooting Check list 39                            |

- All the functions can be controlled with the remote control handset.
- Some functions can also be adjusted with the buttons on the front panel of the set.
- Before you use the remote control handset, please install the batteries.

POWER MUTE switches the set On from standby or Off to standby. POWER MUTE <u>ن</u> NUMBER BUTTONS 3) **PSM (Picture Status Memory)** 2 1 1/11 recalls your preferred picture setting. 5 6 4 ARC broadcast. select your desired picture format. 8 9 7 FCR (Favorite Channels Setup) PSM SSM INPUT SELECT 0 MENU FCR ARC M selects a menu. A.SWAP MENU INPUT CC Select a closed caption : Off, EZ Mute, and SLEEP On. Q.VIEW SLEEP сс EXIT PIP EXIT Switches the sub picture on or off. A.SWAP PIP mode - main and sub picture audio Q.VIEW select. OK VOL PIP PR +/gramme. Selects a program for the sub picture. SWAP Alternates between main and sub picture. **PIP INPUT** AIS CHE PIP CH- SWAP PIP INPUT Selects the input mode for the sub picture. **PIP POSITION** relocates the sub picture in clockwise direction. OK STILL PIP PIP POSITION STILL SCAN freezes motion of the sub picture. current mode. SCAN switches on the programme scan mode through 4/16 sub pictures.

switches the sound on or off.

SSM (Sound Status Memory) recalls your preferred sound setting.

selects the language during dual language selects the sound output (option).

Select TV. AV1. AV2. S-VIDEO. COMPO-NENT, PC-RGB, DVI mode. switches the set on from standby.

sets the sleep timer.

exits from each mode.

returns to the previously viewed pro-

▲ / ▼ (Programme Up/Down) selects a programme or a menu item. switches the set on from standby.

✓ / ► (Volume Down/Up) adjusts the volume. adjusts menu settings.

accepts your selection or displays the

### emote 0 cation control handset and function controls 7

EN

# **Battery installation** Location and function of controls 8

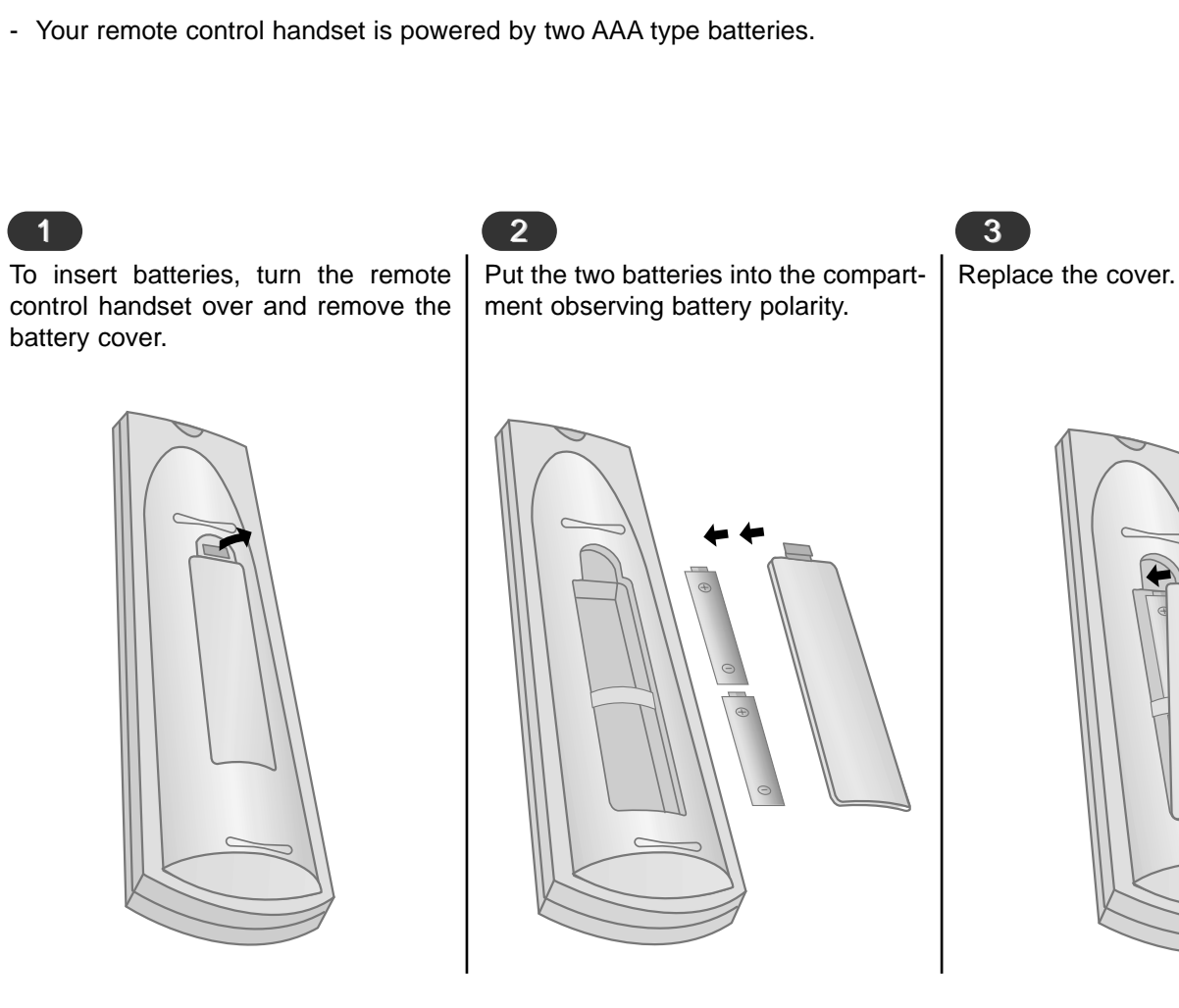

To avoid damage from possible battery leakage, remove the batteries if you do not plan to use the remote control handset for an extended period time. Do not use batteries of differing age or type. Always discard of batteries safely.

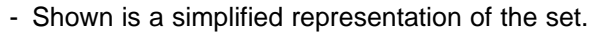

- Here shown may be somewhat different from your set.

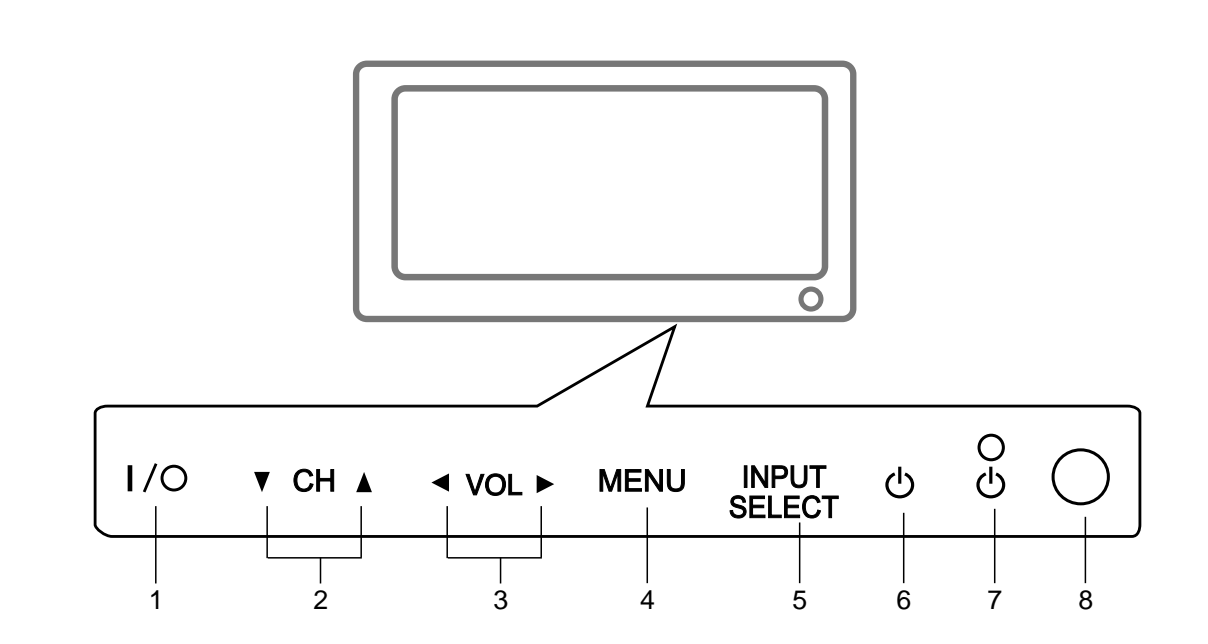

- 1. MAIN POWER (I / O) switches the set On or Off.
- ▲ / ▼ (Channel Up/Down) selects a programme or a menu item. switches the set On from standby.

### Image: A provide the second second se

4. MENU selects a menu.

- INPUT SELECT Select TV, AV1, AV2, S-VIDEO, COMPONENT, PC-RGB, DVI mode. switches the set on from standby.
- 6. POWER (O) switches the set On from standby or On to standby.
- POWER/STANDBY INDICATOR (Φ) illuminates red in standby mode. illuminates green when the set is switched on.
- 8. REMOTE CONTROL SENSOR

# of controls Back panel -ocation and function

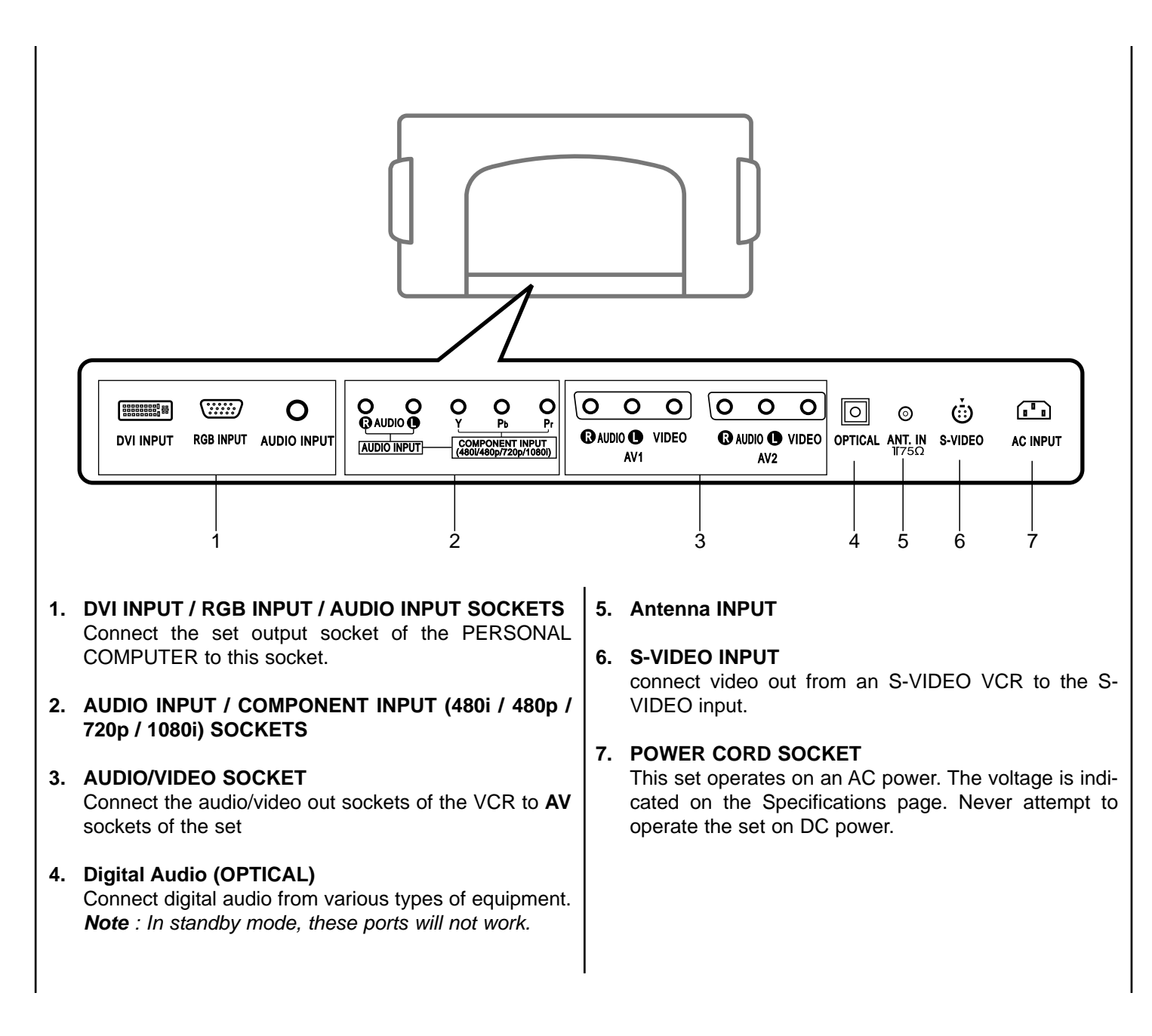

### Connecting to an Inside Antenna Setup

- Typical wall antenna jack used in apartment buildings, connect the antenna cable as shown below. (Use the correct type of antenna cable for the type of wall antenna jack.)

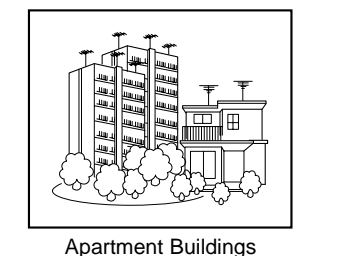

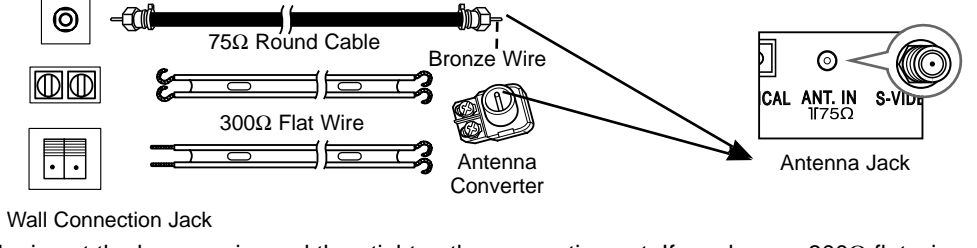

Turn clockwise to tighten.

- If you have a 75 $\Omega$  round cable, insert the bronze wire and then tighten the connection nut. If you have a 300 $\Omega$  flat wire, connect the twisted wire to the antenna converter and then connect the converter to the antenna jack on the TV.
- If using  $75\Omega$  round cable, do not bend the bronze wire. It may cause poor picture quality.

### Connecting to an Outdoor Antenna Setup

- This type of antenna is commonly used in single family dwellings.

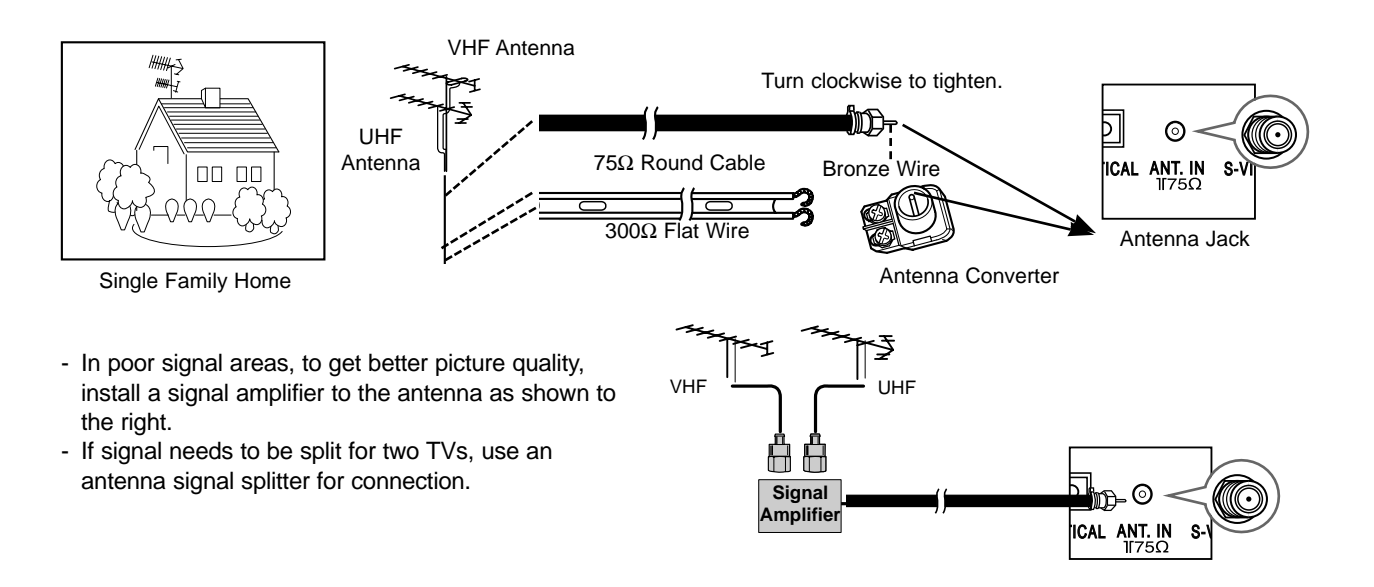

### VCR Setup

 In Video mode, TV automatically reverts to TV mode if the CH ▲ / ▼ button or number buttons are pressed.

### **Connection 1**

Set VCR switch to 3 or 4 and then tune TV to the same channel number.

### **Connection 2**

- 1. Connect the audio/video output jacks on VCR to the corresponding input jacks on the TV. When connecting the TV to a VCR, match the jack colors (Video = yellow, Audio Left = white, and Audio Right = red).
- 2. Insert a video tape into the VCR and press PLAY on the VCR. (Refer to the VCR owner's manual.)
- 3. Use the **INPUT SELECT** button on the remote control to select **AV1** or **AV2**. (If connected to S-VIDEO on side panel, select the **S-Video** external input source.)

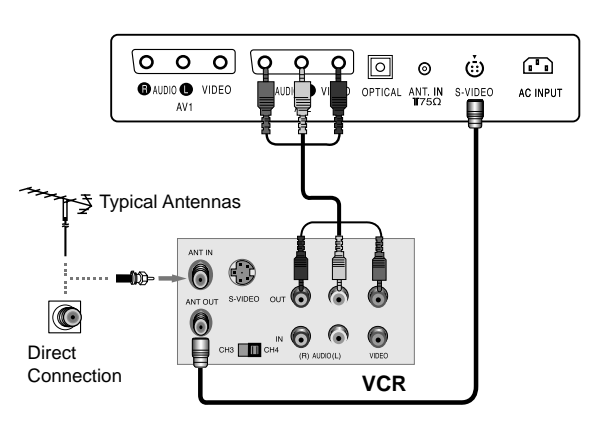

### Cable TV Setup

- After subscribing to a local cable TV service and installing a converter, you can watch cable TV programming.
- For further cable TV information, contact a local cable service provider.

### **Connection 1**

- 1. Select 3 or 4 with channel switch on cable box.
- 2. Tune the TV channel to the same selected output channel of cable box.
- 3. Select channels at the cable box or with the cable box remote control.

### **Connection 2**

- 1. Connect the audio/video output jacks on Cable Box to the corresponding input jacks on the TV. When connecting the TV to Cable Box, match the jack colors
- (Video = yellow, Audio Left = white, and Audio Right = red).
- Use the INPUT SELECT button on the remote control to select AV1 or AV2.
- 3. Select channels with the cable box remote control.

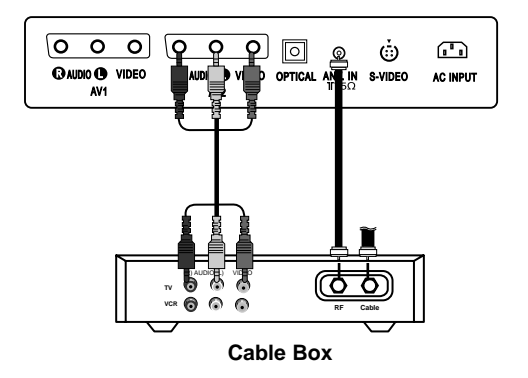

### External A/V Source Setup

### Connections

Connect the audio/video output jacks on the external A/V equipment to the corresponding input jacks on the TV. When connecting the TV to external A/V equipment, match the jack colors (Video = yellow, Audio Left = white, and Audio Right = red).

### **Viewing Setup**

- 1. Turn on the external A/V equipment.
- 2. Use the **INPUT SELECT** button on the remote control to select **AV1** or **AV2**.
- 3. Operate the corresponding external equipment. Refer to external equipment operating guide.

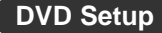

### Connections

Connect the DVD video outputs to the COMPONENT (Y,  $P_B$ ,  $P_R$ ) jacks and connect the DVD audio outputs to the AUDIO jacks.

### **Viewing Setup**

- 1. Turn on the DVD player, insert a DVD.
- 2. Use the **INPUT SELECT** button on the remote control to select **COMPONENT**.
- 3. Refer to the DVD player's manual for operating instructions.

### Component Input ports

To get better picture quality, connect a DVD player to the component input ports as shown below.

| Component ports<br>of the TV        | Y                | Рв                    | Pr                    |
|-------------------------------------|------------------|-----------------------|-----------------------|
| Video output ports<br>of DVD player | Y<br>Y<br>Y<br>Y | Рb<br>B-Y<br>Cb<br>Рв | Pr<br>R-Y<br>Cr<br>PR |

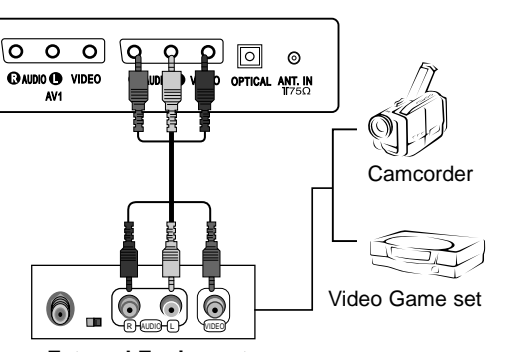

External Equipment

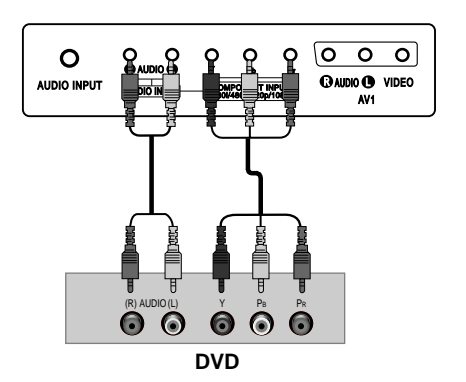

### **DTV Setup**

- To watch digitally broadcast programs, purchase and connect a digital set-top box.

### Connections

Connect the digital set-top box video outputs to the COMPONENT (Y,  $P_B$ ,  $P_R$ ) jacks and connect the digital set-top box audio outputs to the AUDIO jacks.

### **Viewing Setup**

- 1. Turn on the digital set-top box. (Refer to the owner's manual for the digital set-top box.)
- 2. Use the **INPUT SELECT** button on the remote control to select **COMPONENT**.

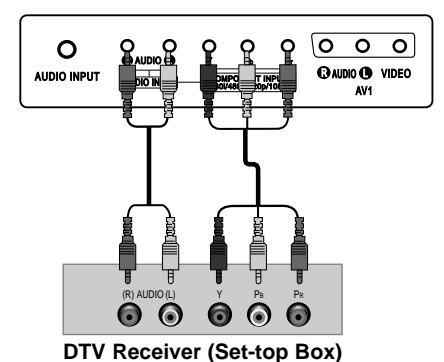

PC / DTV Setup

Connect the signal cable from the monitor output socket of the PER-SONAL COMPUTER to the **RGB INPUT** socket of the set.

Connect the audio cable from the PC to the  $\ensuremath{\text{AUDIO INPUT}}$  sockets of the set.

Press the INPUT SELECT button to select PC-RGB.

Switch on the PC, and the PC screen appears on the set.

The set can be operated as the PC monitor.

**RGB-DTV input signal** : 480p-60Hz, 576p-50Hz, 720p-50Hz, 720p-60Hz, 1080i-50Hz, 1080i-60Hz.

**Note:** When the set is inputted RGB-DTV signal in RGB-PC mode, automatically it is set to RGB-DTV mode.

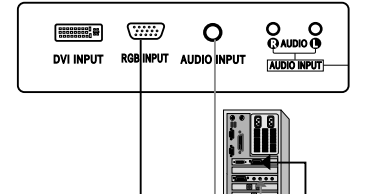

### DVI / DTV

Connect the signal cable from the monitor output socket of the PERSONAL COMPUTER to the **DVI INPUT** socket of the set.

Connect the audio cable from the PC to the AUDIO INPUT sockets of the set.

Press the INPUT SELECT button to select DVI.

Switch on the DVI, and the DVI screen appears on the set.

**DVI-DTV input signal** : 480p-60Hz, 576p-50Hz, 720p-50Hz, 720p-60Hz, 1080i-50Hz, 1080i-60Hz.

**Note:** When the set is inputted DVI-DTV signal in DTV mode, automatically it is set to RGB-DTV mode.

DVI Interface with HDCP Copy Protection enables all-digital rendering of video without the losses.

This TV SET can receive the High-Definition Multimedia Interface(HDMI) or Input of Digital Visual Interface(DVI).

### **Digital Audio**

- Send the set's audio to external audio equipment (stereo system) via the Digital Audio Output (Optical)

**Caution :** Do not look into the optical output port. Looking at the laser beam may damage your vision.

### How to connect

Connect one end of an optical cable to the TV Digital Audio (Optical) Output port.

Connect the other end of the optical cable to the digital audio (optical) input on the audio equipment.

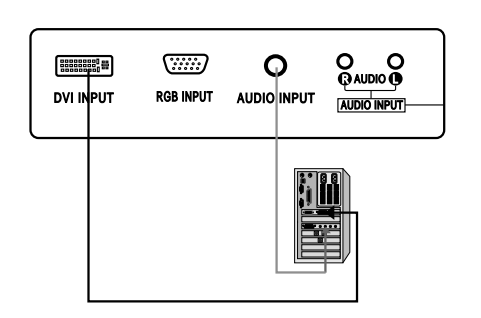

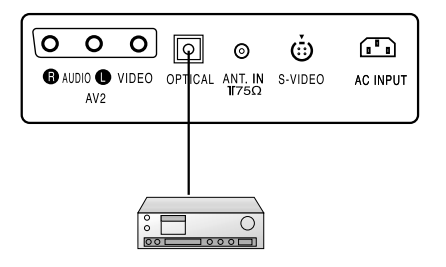

15

EN

| 1<br>On and Off                                                                                           | 2<br>Programme selection                                                                                                    | 4<br>On screen language selection<br>(option)                                                                                 |
|----------------------------------------------------------------------------------------------------|----------------------------------------------------------------------------------------------------|----------------------------------------------------------------------------------------------------|
| Press the main power button to switch<br>the set on.                                                      | You can select a channel number with the ▲ / ▼ or NUMBER buttons.                                                                                                    | Press the <b>MENU</b> button and then use<br>▲ / ▼ button to select the SETUP menu.                                           |
| <b>POWER</b> , $\blacktriangle$ / $\bigtriangledown$ on the remote control handset to switch it on fully. | 3                                                                                                    | Press the ► button and then use ▲ / ▼<br>button to select <b>Language</b> .                                                   |
| Press the <b>POWER</b> button on the remote control handset.                                              | Volume adjustment                                                                                                    | Press the ► button and then use ▲ / ▼<br>button to select your desired language.<br>All the on screen displays will appear in |
| The set reverts to standby mode.                                                                          | Press the ◀ / ► button to adjust the volume.                                                                                                    | the selected language.                                                                                                    |
| Press the main power button again to switch the set off.                                                  | If you want to switch the sound<br>off, press the MUTE button.<br>You can cancel it by pressing<br>the <b>MUTE</b> , <b>◄</b> / ►, <b>SSM</b> or <b>I/II</b><br>button. | Repeatedly press the <b>MENU</b> button to return to normal TV viewing.                                                       |

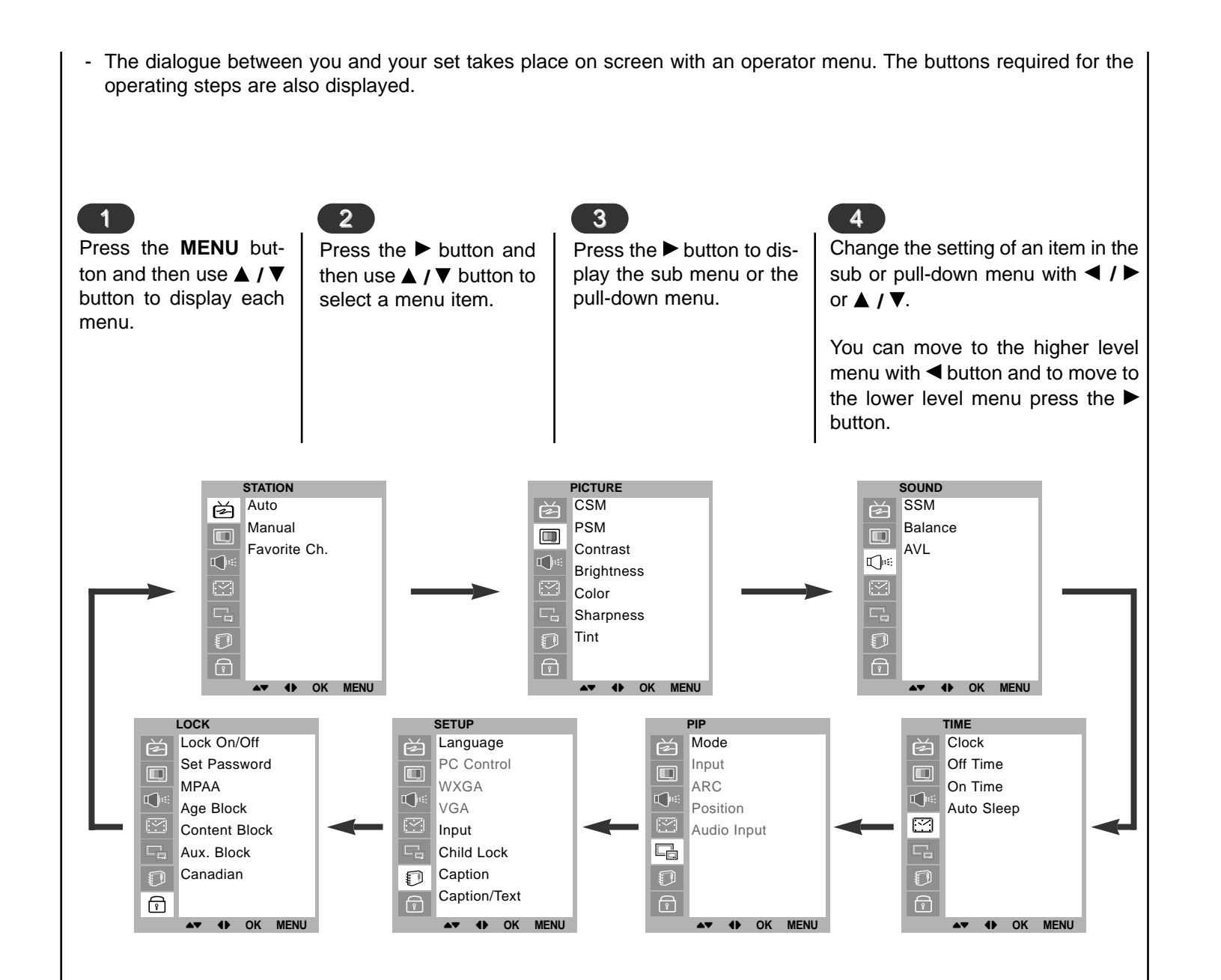

## ■ On screen menus Menu selection

### Memorizing the Channels with Auto

- For Auto to work, the programming source must be connected to the TV and the TV must be receiving programming signals either over-the-air or from a cable-type service provider.

Press the **MENU** button and then use  $\blacktriangle$  /  $\blacktriangledown$  button to select the Station menu.

Press the  $\blacktriangleright$  button and then use  $\blacktriangle$  /  $\blacktriangledown$  button to select **Auto.** 

Press the ► button to begin the channel search.

• Wait for auto program to complete the channel search cycle before choosing a channel. The TV scans for over-the-air channels and then channels provided by a cable service.

### NOTES

- When the channel search is complete, use the ▲ /▼ buttons to review the memorized channels.
- If you press the **MENU** button in Auto, the function will stop and only channels programming up to that time will remain.
- Auto function can memorize only the channels which are being received at that time.

| STATION      | STATION      |        |
|--------------|--------------|--------|
| Auto         | Auto         | Search |
| Manual       | Manual       |        |
| Favorite Ch. | Favorite Ch. |        |
|              |              |        |
|              |              |        |
|              |              |        |
|              |              |        |
| <u> </u>     | A            |        |
| AT 4 OK MENU |              |        |
|              |              |        |

### Add/Delete Channels with Manual

- You can manually include or erase individual channels.

Press the **MENU** button and then use  $\blacktriangle$  /  $\blacktriangledown$  button to select the Station menu.

Press the  $\blacktriangleright$  button and then use  $\blacktriangle$  /  $\blacktriangledown$  button to select **Manual**.

| Press the $\blacktriangleright$ button and then use $\blacktriangle$ / $\blacktriangledown$ button to select <b>Channel</b> . |
|----------------------------------------------------------------------------------------------------|
| Press the $\blacktriangleleft$ / $\blacktriangleright$ button to select the programme number.                                 |
| Press the ▲ / ▼ button to select Storage.                                                                                     |
| Press the ◀ / ► button to select <b>Memory</b> (add) or <b>Erase</b> (delete).                                                |
| Repeatedly press the <b>MENU</b> button to return to normal TV viewing.                                                       |
| The current channel is added to Memory or Erased from the channel list.                                                       |

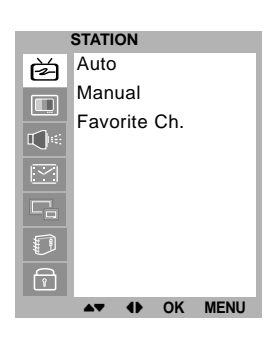

|   | STATION        |      |         |            |
|---|----------------|------|---------|------------|
| 萨 | Auto           |      | Channel | TV 69      |
|   | Manual         |      | Storage | Erase      |
|   | Favorite Ch.   |      | Fine    | <b>***</b> |
|   |                |      | BOOSTER | Off        |
|   |                |      |         |            |
|   |                |      |         |            |
|   |                |      |         |            |
| r |                |      |         |            |
|   | <b>▲▼ ●</b> OK | MENU |         |            |

| Fine Tuning Adjustment / BOOSTER                                                                                                    |                                                                                                    | Favorite                                                                                                    | Channels Setup                            |                                             |
|----------------------------------------------------------------------------------------------------|----------------------------------------------------------------------------------------------------|----------------------------------------------------------------------------------------------------|-------------------------------------------|---------------------------------------------|
| - This function adjusts the pictures stability and co<br>when it is poor.                                                                                                    | - Favorite Channel lets you quickly tune in up to 5 chan-<br>nels of your choice without having to wait for the TV to<br>scan through all the in-between channels. |                                                                                                    |                                           |                                             |
| Press the <b>MENU</b> button and then use ▲ / ▼ bu<br>select the Station menu.                                                                                                    | Press the <b>MENU</b> button and then use $\blacktriangle$ / $\blacktriangledown$ button to select the Station menu.                                               |                                                                                                    |                                           |                                             |
| Press the ► button and then use ▲ / ▼ button to Manual.                                                                                                    | o select                                                                                                    | Press the $\blacktriangleright$ button and then use $\blacktriangle$ / $\blacktriangledown$ button to select <b>Favorite Ch.</b> |                                           |                                             |
| Press the $\blacktriangleright$ button and then use $\blacktriangle$ / $\blacktriangledown$ button to <b>Fine</b> .                                                                                                    | o select                                                                                                    | Press the Programme.                                                                                                    | button and then use                       | ▲ /▼ button to select the                   |
| Use the $\blacktriangleleft$ / $\blacktriangleright$ button to adjust the picture to your ence.                                                                                                    | prefer-                                                                                                    | Press the <b>OK</b> button to save.                                                                                              |                                           |                                             |
| Press the ► button and then use ▲ / ▼ button to <b>BOOSTER</b> .                                                                                                    | Repeatedly programmes                                                                                                    | press the <b>FCR</b> buttor                                                                                                    | n to select stored favorite               |                                             |
| Press the ◀ / ► button to select <b>On</b> or <b>Off</b> .                                                                                                    |                                                                                                    |                                                                                                    |                                           |                                             |
| Repeatedly press the <b>MENU</b> button to return to TV viewing.                                                                                                    | normal                                                                                                    |                                                                                                    |                                           |                                             |
| STATION       STATION         Auto       Auto         Manual       Manual         Favorite Ch.       Favorite Ch.         Image: Construction of the second second seco | Channel<br>Itorage<br>Fine<br>COOSTER                                                                                                    | TV 69<br>Erase<br>►►►<br>Off                                                                                                    | STATION<br>Auto<br>Manual<br>Favorite Ch. | TV 6<br>CATV 14<br>TV 42<br>TV 7<br>CATV 62 |

▲▼ ♦► OK MENU

▲▼ ♦► OK MENU

▲▼ ● OK MENU

| CSM (Colour Status Me                                                                      | emory)                                                                                                    |                                                                                             |                                                                                                  |
|--------------------------------------------------------------------------------------------|----------------------------------------------------------------------------------------------------|---------------------------------------------------------------------------------------------|--------------------------------------------------------------------------------------------------|
| To initialize values (reset to default settings), select the <b>Normal</b> option.         | Press the ► button and then ▲ / ▼ button to select <b>CSM</b> .                                                                          | You can adjust red, green,<br>or blue to any colour tem-<br>perature you prefer.            | Press the ► button and then<br>use ▲ / ▼ button to select<br><b>User</b> .                       |
| Press the <b>MENU</b> button and then ▲ / ▼ button to select the PICTURE menu.             | Press the $\blacktriangleright$ button and then $\blacktriangle$ / $\blacktriangledown$ button to select the desired colour temperature. | Press the <b>MENU</b> button<br>and then use ▲ / ▼ button<br>to select the PICTURE<br>menu. | Press the ► button and then<br>use ▲ / ▼ / ◀ / ► button to<br>make appropriate adjust-<br>ments. |
|                                                                                            | Press the <b>MENU</b> button to save.                                                                                                    | Press the ► button and<br>then use ▲ / ▼ button to<br>select <b>CSM</b> .                   | Repeatedly press the <b>MENU</b><br>button to return to normal TV<br>viewing.                    |
| PICTURE<br>CSM<br>PSM<br>Contrast<br>Brightness<br>Color<br>Sharpness<br>Tint<br>↓ OK MENU | PICTURE<br>CSM Cool<br>PSM Warm<br>Contrast<br>Brightness ✓ User<br>Color<br>Sharpness<br>Tint<br>▲▼ ◆ OK MENU                           | PICTURE<br>CSM<br>PSM<br>Contrast<br>Brightness<br>Color<br>Sharpness<br>Tint<br>▲ ◆ OK     | RED         50           GREEN         50           BLUE         50                              |

## ∎ Picture adjustment

| <b>PSM (Picture Status</b><br>Press the <b>MENU</b> buttor<br>and then use ▲ / ▼ buttor<br>to select the PICTURE<br>menu.                                                                                  | <ul> <li>Memory)</li> <li>Repeatedly press the MENU button to return to normal TV viewing.</li> <li>You can also recall a desired</li> </ul>                                                                                                    | Manual Picture Co<br>Press the MENU but-<br>ton and then use ▲ / ▼<br>button to select the<br>PICTURE menu. | Press the ► button and<br>then use ◀ / ► button to<br>make appropriate adjust-<br>ments.                   |
|----------------------------------------------------------------------------------------------------|----------------------------------------------------------------------------------------------------|----------------------------------------------------------------------------------------------------|----------------------------------------------------------------------------------------------------|
| <ul> <li>Press the ► button and then use ▲ / ▼ button to select <b>PSM</b>.</li> <li>Press the ► button and then use ▲ / ▼ button to select a picture setting or the <b>PSM</b> pull-down menu.</li> </ul> | <ul> <li>picture (Dynamic, Standard,<br/>Mild, Game or User) with</li> <li>PSM button on the remote con-<br/>trol. The picture Dynamic,</li> <li>Standard, Mild and Game<br/>are programmed for good pic-<br/>ture reproduction at the factory<br/>and cannot be changed.</li> </ul> | Press the ► button and<br>then use ▲ / ▼ button to<br>select the desired pic-<br>ture option.               | You can adjust picture<br>contrast, brightness,<br>colour, sharpness and tint<br>to the levels you prefer. |
|                                                                                                    |                                                                                                    |                                                                                                    | Contrast 85                                                                                                |
| PSM                                                                                                    | PSM Standard                                                                                                    | PSM                                                                                                    |                                                                                                    |
| Contrast                                                                                                    | Contrast Mild                                                                                                    | Contrast                                                                                                    |                                                                                                    |
| Brightness                                                                                                    | Brightness Game                                                                                                    | Brightness                                                                                                  |                                                                                                    |
| Color                                                                                                    | Color V User                                                                                                    | Color                                                                                                    |                                                                                                    |
| Sharpness                                                                                                    | Sharpness                                                                                                    | La Sharpness                                                                                                |                                                                                                    |
|                                                                                                    |                                                                                                    |                                                                                                    |                                                                                                    |
| ▲▼ ♦► OK MENU                                                                                                    | ▲▼ ◀► OK MENU                                                                                                    | <b>▲▼ ∢</b> ► OK                                                                                            | MENU                                                                                                    |

### **Picture format**

You can watch TV in various picture formats; 16:9, 4:3, ZOOM, PANORAMA. Repeatedly press the **ARC** button to select your desired picture format.

- 1. Press the **ARC** button to select a desired picture format.
  - Each press of **ARC** button changes the screen display as shown below.
  - You can only select 16:9, 4:3 in PC-RGB / DVI mode only.

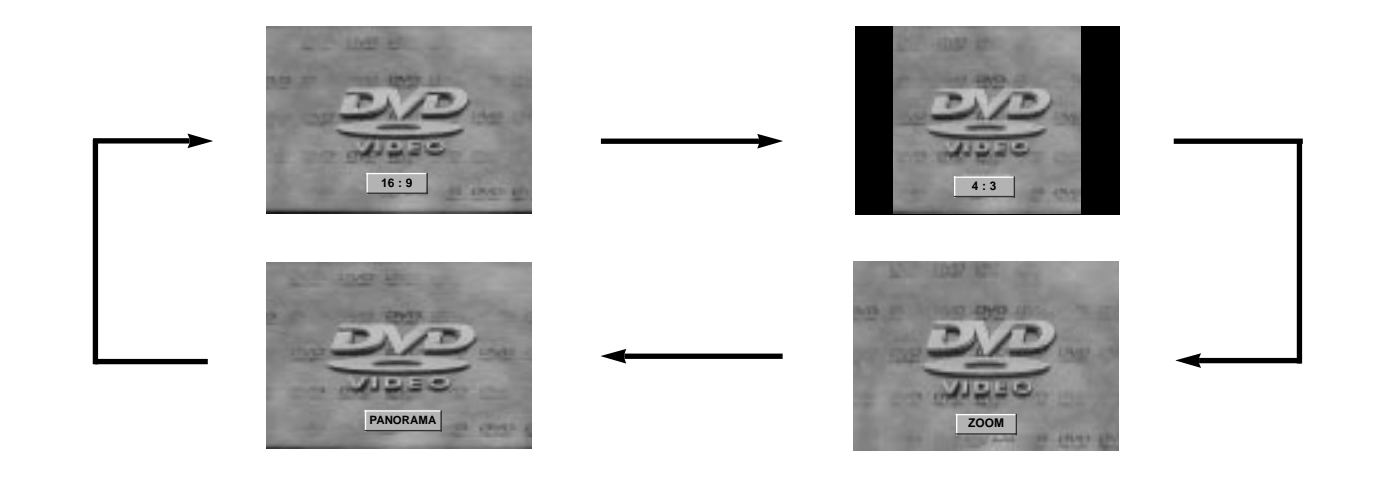

### SSM (Sound Status Memory)

| Press the <b>MENU</b> button and then                                                                             | Sound Frequency Adjustment                                                          | You can also recall a desired sound                                                                                                    |  |
|----------------------------------------------------------------------------------------------------|-------------------------------------------------------------------------------------|----------------------------------------------------------------------------------------------------|--|
| SOUND menu.                                                                                                    | a. Press the ► button in <b>User</b> .                                              | <b>User</b> ) with SSM button on the remote                                                                                                    |  |
| Press the $\blacktriangleright$ button and then use $\blacktriangle$ / $\checkmark$ button to select <b>SSM</b> . | <ul> <li>b. Select a sound band by pressing the</li> <li>◀ / ► button.</li> </ul>   | control. The sound <b>Flat</b> , <b>Speech</b> ,<br><b>Movie</b> and <b>Music</b> are programmed for<br>good sound reproduction at the factory<br>and cannot be changed. |  |
| Press the $\blacktriangleright$ button and then use                                                               | <ul> <li>c. Make appropriate sound level with the ▲ / ▼ button.</li> </ul>          |                                                                                                    |  |
| setting on the <b>SSM</b> pull-down menu.                                                                         | d. Press the <b>OK</b> button to store it for the sound <b>User</b> .               |                                                                                                    |  |
| Repeatedly press the <b>MENU</b> but-<br>ton to return to normal TV view-<br>ing.                                 | The display <b>Stored</b> will appear.                                              |                                                                                                    |  |
| SOUND<br>SSM<br>Balance<br>AVL                                                                                    | SOUND<br>SSM<br>Balance<br>AVL<br>AVL<br>Flat<br>Speech<br>Movie<br>Music<br>✓ User | 0.1 0.5 1 5 10kHz                                                                                                    |  |

| Balance                                                                                                    | AVL (Auto Volume Leveler)                                                                                                    |  |
|----------------------------------------------------------------------------------------------------|----------------------------------------------------------------------------------------------------|--|
| Press the <b>MENU</b> button and then use $\blacktriangle$ / $\checkmark$ button to select the SOUND menu.                           | Press the <b>MENU</b> button and then use $\blacktriangle$ / $\blacktriangledown$ button to select the SOUND menu.                     |  |
| Press the $\blacktriangleright$ button and then use $\blacktriangle$ / $\blacktriangledown$ button to select the desired sound item. | Press the $\blacktriangleright$ button and then use $\blacktriangle$ / $\blacktriangledown$ button to select <b>AVL</b> .              |  |
| Press the $\blacktriangleright$ button and then use $\triangleleft$ / $\blacktriangleright$ button to make appropriate adjustments.  | Press the $\blacktriangleright$ button and then use $\blacktriangle$ / $\blacktriangledown$ button to select <b>On</b> or <b>Off</b> . |  |
| Repeatedly press the <b>MENU</b> button to return to normal TV viewing.                                                              | Repeatedly press the <b>MENU</b> button to return to normal TV viewing.                                                                |  |
|                                                                                                    | This feature maintains an equal volume level; even if you change channels.                                                             |  |
|                                                                                                    |                                                                                                    |  |
|                                                                                                    |                                                                                                    |  |
| SOUND<br>SSM<br>Balance<br>AVL<br>SSM<br>Balance<br>AVL<br>C<br>C<br>C<br>C<br>C<br>C<br>C<br>C<br>C<br>C<br>C<br>C<br>C             | R<br>SSM<br>Balance<br>AVL<br>↓ On<br>Off                                                                                              |  |
| AT IN OK MENU                                                                                                    | AT () OK MENU                                                                                                    |  |

### Stereo/SAP Broadcasts Setup

- The TV can receive MTS stereo programs and any SAP (Secondary Audio Program) that accompanies the stereo program, if the broadcaster transmits an additional sound signal as well as the original one.
- Mono: The primary language is heard from left and right speakers. Signal mode is mono.
- Stereo: The primary language is heard from left and right speakers. Signal mode is stereo.
- SAP: The secondary language is heard from left and right speakers.

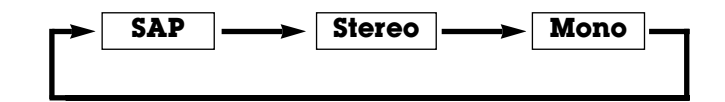

- 1. Press the I/II button repeatedly.
- Select mono sound mode if the signal is not clear or in poor signal reception areas.
- Stereo, SAP mode are available only if included on the broadcast signal.

| Clock                                                                                                    |                                                                                                    |
|----------------------------------------------------------------------------------------------------|----------------------------------------------------------------------------------------------------|
| You must set the time correctly before using on/off time function.                                                      | Press the $\blacktriangleright$ button and then $\blacktriangle$ / $\blacktriangledown$ button to adjust the hour.   |
| Press the <b>MENU</b> button and then $\blacktriangle$ / $\blacktriangledown$ button to select the TIME menu.           | Press the $\blacktriangleright$ button and then $\blacktriangle$ / $\blacktriangledown$ button to adjust the minute. |
| Press the $\blacktriangleright$ button and then $\blacktriangle$ / $\blacktriangledown$ button to select <b>Clock</b> . | Press the <b>MENU</b> or <b>OK</b> button to save.                                                                   |
|                                                                                                    |                                                                                                    |
|                                                                                                    |                                                                                                    |
|                                                                                                    |                                                                                                    |
|                                                                                                    |                                                                                                    |
| TIME TIME Clock:                                                                                                    | PM                                                                                                    |
| Off Time     Off Time       On Time     On Time       Auto Sleep     Auto Sleep                                         |                                                                                                    |
|                                                                                                    |                                                                                                    |
| A▼     OK     MENU                                                                                                    |                                                                                                    |
|                                                                                                    |                                                                                                    |

∎ Time Menu

### On/Off Time

| The off timer automatically switches the set to standby at the preset time.                                                                  | <b>Only On time function</b> ; Press the $\blacktriangleright$ button and then $\blacktriangle$ / $\blacktriangledown$ button to adjust volume level and programe number. |
|----------------------------------------------------------------------------------------------------|----------------------------------------------------------------------------------------------------|
| Press the <b>MENU</b> button and then $\blacktriangle$ / $\blacktriangledown$ button to select the TIME menu.                                | Press the <b>MENU</b> or <b>OK</b> to save.                                                                                                    |
| Press the $\blacktriangleright$ button and then $\blacktriangle$ / $\blacktriangledown$ button to select <b>Off Time</b> or <b>On Time</b> . | <i>Note :</i><br>a.In the event of power interruption (disconnection or power<br>failure), the clock must be reset.                                                       |
| Press the $\blacktriangleright$ button and then $\blacktriangle$ / $\blacktriangledown$ button to select <b>On</b> .                         | b. Two hours after the set is switched on by the on time func-<br>tion it will automatically switch back to standby mode<br>unless a button has been pressed              |
| To cancel <b>Off/On Time</b> function, press the $\blacktriangle$ / $\blacktriangledown$ button to select <b>Off</b> .                       | c.Once the on or off time is set, these functions operate daily at the preset time.                                                                                       |
| Press the $\blacktriangleright$ button and then $\blacktriangle$ / $\blacktriangledown$ button to adjust the hour.                           | <ul> <li>d.Off Timer function overrides On Timer function if they are<br/>set to the same time.</li> <li>e.The set must be in standby mode for the On Timer to</li> </ul> |
| Press the $\blacktriangleright$ button and then $\blacktriangle$ / $\blacktriangledown$ button to adjust the minute.                         | work.                                                                                                    |

| 1 |           | TIME    |     |      |
|---|-----------|---------|-----|------|
|   | È         | Clock   |     |      |
|   |           | Off Tim | е   |      |
|   |           | On Tim  | e   |      |
|   |           | Auto SI | еер |      |
|   | $\square$ |         |     |      |
|   |           |         |     |      |
|   |           |         |     |      |
|   | î         |         |     |      |
|   |           | AV 0    | OK  | MENU |

|        | TIME  |     |    |      |       |      |    |  |
|--------|-------|-----|----|------|-------|------|----|--|
| È      | Cloc  | k   |    |      | 06:59 | AM   |    |  |
|        | Off T | īme |    |      | CH.   | CATV | 14 |  |
|        | On T  | īme |    |      | VOL.  |      | 46 |  |
|        | Auto  | Sle | ер |      | On    |      |    |  |
| $\leq$ |       |     |    |      |       |      |    |  |
|        |       |     |    |      |       |      |    |  |
|        |       |     |    |      |       |      |    |  |
| 7      |       |     |    |      |       |      |    |  |
|        | ▲▼    | •   | OK | MENU |       |      |    |  |

### Auto sleep

▲▼ ♦ OK MENU

| Auto sleep                                                                                                    | Sleep timer                                                                                                    |
|----------------------------------------------------------------------------------------------------|----------------------------------------------------------------------------------------------------|
| If you select <b>On</b> on the <b>Auto Sleep</b> menu, the set will automatically switch itself to standby mode approximately ten minutes after a TV station stops broadcasting. Press the <b>MENU</b> button and then ▲ /▼ button to select the TIME menu. Press the ▶ button and then ▲ /▼ button to select <b>Auto Sleep</b> . Press the ▶ button and then ▲ /▼ button to select <b>On</b> or <b>Off</b> . Press the <b>MENU</b> or <b>OK</b> button to save.                                                                                                    | <ul> <li>You don't have to remember to switch the set off before you go to sleep. The sleep timer automatically switches the set to standby after the preset time has elapsed.</li> <li>Press the SLEEP button to select the number of minutes. The display 'min ' will appear on the screen, followed by 10, 20, 30, 60, 90, 120, 180 and 240. The timer begins to count down from the number of minutes selected.</li> <li>Note : <ul> <li>a. To view the remaining sleep time, press the SLEEP button once.</li> <li>b. To cancel the sleep time, repeatedly press the SLEEP button until the display 'min' appears.</li> <li>c. When you switch the set off, the set releases the preset sleep time.</li> </ul> </li> </ul> |
| TIME       TIME         Clock       Off Time         Off Time       Off Time         On Time       On Time         Auto Sleep       Image: Clock         Image: Clock       Image: Clock         Off Time       On Time         Auto Sleep       Image: Clock         Image: Clock       Image: Clock         Image: Clock       Off         Image: Clock       Image: Clock         Image: Clock       Image: Clock |                                                                                                    |

▲▼ ♦ OK MENU

## **Time Menu** EN

### **Child lock**

The TV can be set so that the remote control handset is needed to control it. This feature can be used to prevent unauthorized viewing.

Press the **MENU** button and then ▲ / ▼ button to select the Setup menu.

Press the  $\blacktriangleright$  button and then  $\blacktriangle$  /  $\blacktriangledown$  button to select **Child** lock.

Press the  $\blacktriangleright$  button and then  $\blacktriangle$  /  $\blacktriangledown$  button to select **On** or Off on the Child lock menu.

Repeatedly press the MENU button to return to normal TV viewing.

With the lock on, the display **Child lock on** appears on the screen if any button on the side panel is pressed while viewing the TV.

Note : The display Child lock on will not appear on the screen if any button on the panel is pressed while displaying the menus.

| ; | SETUP         |           | SETUP        |       |
|---|---------------|-----------|--------------|-------|
| È | Language      | Ř         | Language     | √ Off |
|   | PC Control    |           | PC Control   | On    |
|   | WXGA          |           | WXGA         |       |
|   | VGA           |           | VGA          |       |
|   | Input         | $\square$ | Input        |       |
|   | Child Lock    |           | Child Lock   |       |
| D | Caption       | D         | Caption      |       |
| R | Caption/Text  |           | Caption/Text |       |
|   | ▲▼ ◀► OK MENU |           |              | J     |

### Caption

P

VGA

Input

Child Lock Caption

Caption/Text

▲▼ ♦► OK MENU

**()**#

R

VGA

Input

Caption

Child Lock

Caption/Text

▲▼ ♦ OK MENU

| <ul> <li>Use the cc button repeatedly to select Captions.</li> <li>EZ Mute shows the selected captions option (if available on program) when the TV sound is muted.</li> <li>Press the MENU button and then use ▲ / ▼ button to select the SETUP menu.</li> <li>Press the ► button and then use ▲ / ▼ button to select Caption.</li> <li>Press the ► button and then use ▲ / ▼ button to select Off, On or Ez Mute.</li> <li>Press the MENU or OK button to save.</li> <li>Note : It's not available in Component and RGB-PC modes.</li> </ul>                                                                                                    | <ul> <li>Press the MENU button and then use ▲ /▼ button select the SETUP menu.</li> <li>Press the ► button and then use ▲ /▼ button to selec Caption/Text.</li> <li>Use the ◄ /► button to select your caption selection. Yo choices are: CC1, CC2, CC3, CC4, Text 1, Text Text3 and Text4.</li> <li>Press the EXIT button to save and return to TV viewing.</li> </ul> |
|----------------------------------------------------------------------------------------------------|----------------------------------------------------------------------------------------------------|
| SETUP<br>Language<br>PC Control<br>WXGA<br>PC Control<br>WXGA<br>PC Control<br>WXGA<br>PC Control<br>Control<br>Control | SETUP<br>Language<br>PC Control<br>WXGA                                                                                                    |

### Caption/Text

to

ect

our 2,

G

D

r

VGA

Input

Child Lock

Caption/Text

▲▼ ♦ OK MENU

Caption

### Lock Menu Options

Parental Control can be used to block specific channels, ratings and other viewing sources.

The Parental Control Function (V-Chip) is used to block program viewing based on the ratings sent by the broadcast station. The default setting is to allow all programs to be viewed. Viewing can be blocked by the type of program and by the categories chosen to be blocked. It is also possible to block all program viewing for a time period. To use this function, the following must be set :

1. Ratings and categories to be blocked. 2. Set a password 3. Enable the lock

### V-Chip rating and categories

Rating guidelines are provided by broadcast stations. Most television programs and television movies can be blocked by TV Rating and/or Individual Categories. Movies that have been shown at the theaters or direct-to-video movies use the Movie Rating System (MPAA) only.

### For Movies previously shown in theaters :

### Movie Ratings :

- Unblocked
- G and Above
  - : (general audience)
- PG and Above
  - : (parental guidance suggested)
- PG-13 and Above
  - : (13 years and older))
- NC-17 and Above
  - : (18 years and older)
- X : (adult)

If you set PG-13 and Above : G and PG movies will be available , PG-13, NC-17 and X will be blocked.

For Television programs including made-for-TV movies:

### **General TV Ratings:**

- Unblocked
- TV-G and Above
  - : (general audience)
  - : (individual categories do not apply)
- TV-PG and Above
  - : (parental guidance suggested)
- TV-14 and Above
  - : (14 years and older)
- TV-MA
  - : (mature audience)

### **Children TV Ratings:**

- Unblocked
- TV-Y and Above
  - : (youth) (individual content categories do not apply)
- TV-Y7
  - : (youth, 7 years and older)

### **Content Categories:**

- Dialog sexual dialogue
  - : (applies to TV-PG and Above, TV-14, Unblocked)
- Language adult language
  - : (applies to TV-PG and Above, TV-14 and Above, TV-MA, Unblocked)
- Sex scenes sexual situations
  - : (applies to TV-PG and Above, TV-14 and Above, TV-MA, Unblocked)
- Violence
  - : (applies to TV-PG and Above, TV-14 and Above, TV-MA, Unblocked)
- F Violence fantasy violence
  - : (applies to TV-PG and Above, TV-14 and Above, TV-MA, Unblocked)

### For Canadian English/French language rating system:

### Canadian English language rating system:

- C and Above
- : Children)
- C8+ and Above
- : (8 years and up)
- G and Above
  - : (General programming. Suitable for all audiences.)
- PG and Above

- : (Parental guidance suggested)
- 14+and Above
  - :(Viewers 14 years and older)
- 18+
  - : (Adult programming)
- Unblocked

• 8 ans+

• 13 ans+

• 16 ans+

• 18 ans+

### Canadian French language rating system: • G

- (General)
- (8 years and older)
- (13 years and older)
- (16 years and older)
  - (Adults only)
- Unblocked

## Lock Menu (option) EN

### Lock Menu Setup

Press the **MENU** button and then use  $\blacktriangle$  /  $\blacktriangledown$  button to select the LOCK menu.

Then, press the  $\blacktriangleright$  button.

- If **Lock** is already set, enter the password requested.
- The TV is set with the initial password "0-0-0-0".

Setting Lock on/off:

Press the  $\blacktriangle$  /  $\blacktriangledown$  button to select **Lock on/off**.

Press the  $\blacktriangleright$  button and then use  $\blacktriangle$  /  $\blacktriangledown$  button to select **on** or **off**.

### Set password:

Press the  $\blacktriangle$  /  $\blacktriangledown$  button to select **Set password**.

Press the ▶ button and then enter a four digit password.

Enter it again when requested.

Press the  $\blacktriangle$  /  $\blacktriangledown$  button to select type of blocking to be set.

Press the  $\blacktriangleright$  button and then use  $\blacktriangle$  /  $\blacktriangledown$  button to select type of ratings to block .

• Age block, Content block, and Canadian menus, also have sub menus. So, repeat steps 4 and 5 in the sub menu, to set the types of blocking and ratings.

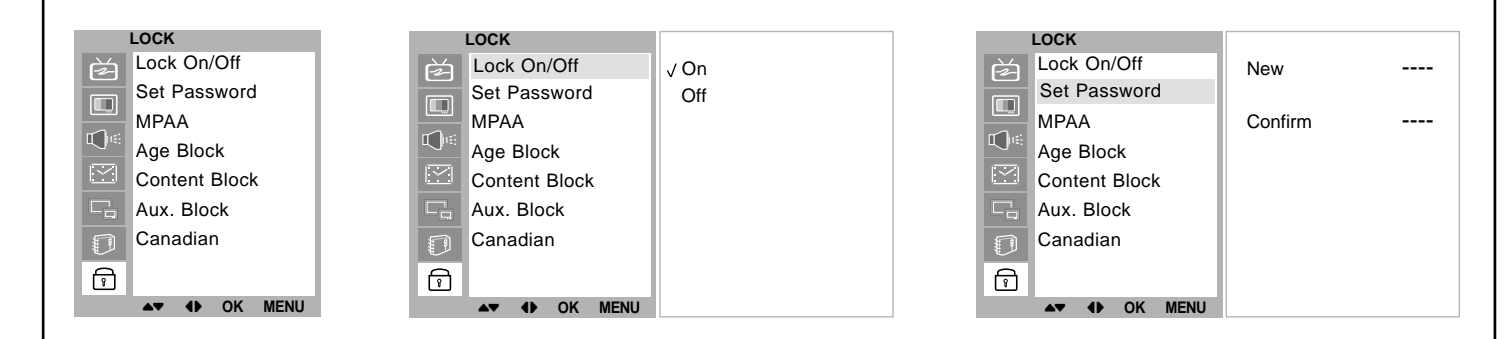

| , and clear or sharpen the image of characters.                                                                                                    |
|----------------------------------------------------------------------------------------------------|
| Auto-configure                                                                                                    |
| t This function is for the automatic adjustment of the screen position, clock and phase. The displayed image will disap-                                                    |
| pear for a few seconds while the Auto-configuration is in progress.                                                                                                    |
|                                                                                                    |
| Reset                                                                                                    |
| This function allows you to return to the good picture repro-<br>duction programmed at the factory and cannot be                                                            |
| changed.                                                                                                    |
| <b>Note :</b> Some signal from some graphics boards may not function properly. If the results are unsatisfactory, adjust your monitor's position, clock and phase manually. |
| ,                                                                                                    |
| Press the <b>OK</b> button to store it for the PC monitor picture.<br>Press the <b>EXIT</b> button to return to PC mode.                                                    |
| e                                                                                                    |
| 1                                                                                                    |
| ;<br>r<br>;                                                                                                    |

### WXGA (or VGA (Only RGB[DVI] mode))

- When the set is inputted DVI-480p signal in VGA mode, select 480p on the SETUP menu.
- When the set is inputted WXGA signal, select select the desired WXGA resolution.

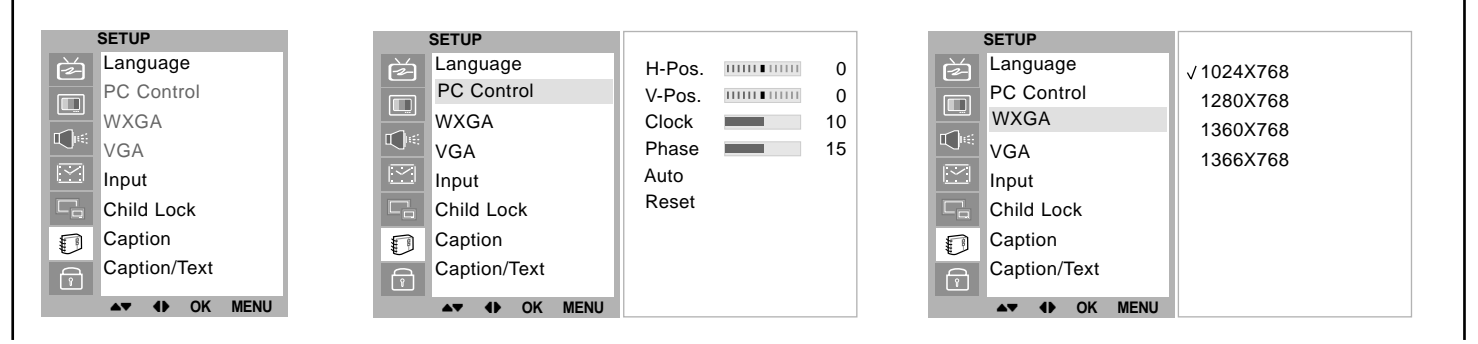

- PIP lets you view 2 different inputs (sources) on your monitor screen at the same time. One source will be large, and the other source will show a smaller inset image.
- PIP is not available in Lock On mode only.

### Watching PIP

Press the **PIP** button to show the sub picture.

• Each press of **PIP** button changes the screen display as shown below.

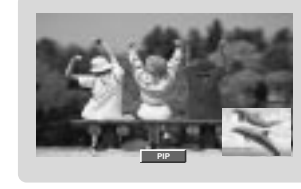

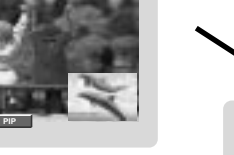

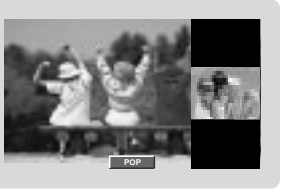

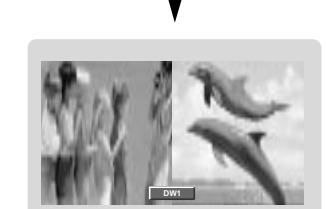

### **PIP Audio Input**

PIP mode - main and sub picture audio select.

Press the **MENU** button and then ▲ / ▼ button to select the PIP menu.

Press the ▶ button and then ▲ / ▼ button to select Audio Input.

Press the  $\blacktriangleright$  button and then  $\blacktriangle$  /  $\blacktriangledown$  button to select **Main** or Sub.

Repeatedly press the **MENU** button to return to normal TV viewing.

| PIP          |        |
|--------------|--------|
| Mode         | √ Main |
| Input        | Sub    |
| ARC          |        |
| Position     |        |
| Audio Input  |        |
|              |        |
|              |        |
| ▲▼◀► OK MENU |        |

### Moving the PIP

### Press the **PIP POSITION** button.

Press the **PIP POSITION** button repeatedly until desired position is achieved. The sub pictures move clockwise.

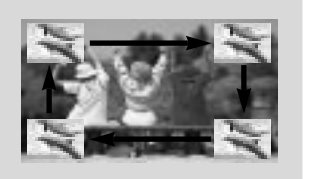

### Swapping the PIP

Press the **SWAP** button to exchange the main and sub pictures.

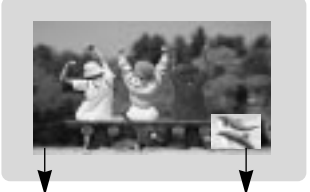

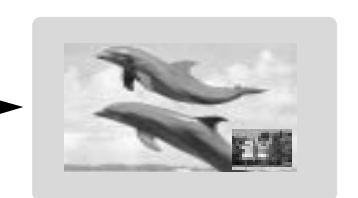

Main Picture S

Sub Picture

### Programme selection for sub picture

Press the **PIP PR +/-** button. The selected programme number is displayed just below the programme number of main picture.

### Selecting a Input Signal Source for the PIP

Use the **PIP INPUT** button to select the input source for the sub picture.

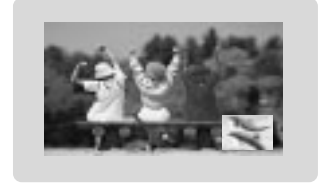

### Programme scan

This function enables you to search all the stored stations on 4 or 16 sub pictures and see your favorite station by exchanging the main and sub pictures.

Press the **SCAN** button repeatedly to select POP4/POP16.

The selected sub or main pictures search all the stored stations.

Press the **EXIT** button to switch off sub or main pictures.

This function works in the following mode : TV, AV1, AV2, S-VIDEO.

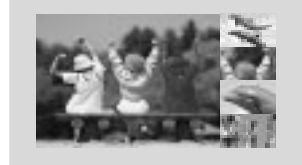

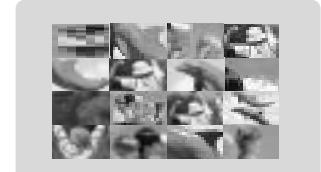

## Displayable Monitor Specification

| MODE | Resolution | Horizontal<br>Frequency (KHz) | Vertical<br>Frequency (Hz) |
|------|------------|-------------------------------|----------------------------|
|      | 640X350    | 61.5                          | 70.0                       |
| DOS  | 7202400    | 31.5                          | 70.0                       |
|      | 7207400    | 37.9                          | 85.0                       |
|      |            | 31.5                          | 60.0                       |
| VGA  | 6403480    | 37.8                          | 72.0                       |
| VGA  | 0407480    | 37.5                          | 75.0                       |
|      |            | 43.2                          | 85.0                       |
|      |            | 35.1                          | 56.0                       |
|      |            | 37.9                          | 60.0                       |
| SVGA | 800X600    | 48.0                          | 72.0                       |
|      |            | 46.9                          | 75.0                       |
|      |            | 53.7                          | 85.0                       |
|      |            | 48.4                          | 60.0                       |
| YGA  | 10248768   | 56.4                          | 70.0                       |
| AGA  | 10247700   | 60.0                          | 75.0                       |
|      |            | 60.0                          | 85.0                       |
|      |            | 63.9                          | 60.0                       |
| SVCA | 1280X1024  | 75.0                          | 70.0                       |
| SAGA |            | 79.9                          | 75.0                       |
|      |            | 91.1                          | 85.0                       |
|      |            | 47.7                          | 60.0                       |
|      | 1280X768   | 60.1                          | 75.0                       |
| WXGA |            | 68.5                          | 85.0                       |
|      | 1360X768   | 49.0                          | 60.0                       |
|      | 1366X768   | 49.0                          | 60.0                       |
| UXGA | 1600X1200  | 75.0                          | 60.0                       |
| MAC  | 832X624    | 49.7                          | 75.0                       |

(Synchronization input form : separate)

**RGB Mode / DVI Mode** 

### Note:

- a. If the set is cold, there may be a small "flicker" when the set is switched on. This is normal, there is nothing wrong with the set.
- b. If possible, use the VESA 1,024x768@60Hz video mode to obtain the best image quality for your LCD monitor. If used to PC vertical frequency 85Hz, some noise can be seen when PIP is on. In this case, set the PC vertical frequency to 60Hz. The set has been pre-adjusted to the mode VESA 1,024x768@60Hz.
- c. Some dot defects may appear on the screen, like Red, Green or Blue spots. However, this will have no impact or effect on the monitor performance.
- d. Do not press the LCD screen with your finger for a long time as this may produce some temporary distortion effects on the screen.
- e. When the PC screen appears on the set, a message may appear on the screen, and the message will differ according to the Window system version (Win98, 2000). If a message appears click "Next" until the message finishes.
- f. If the message "Out Of Range" appears on the screen, adjust the PC as in the 'Displayable Monitor Specification' section.

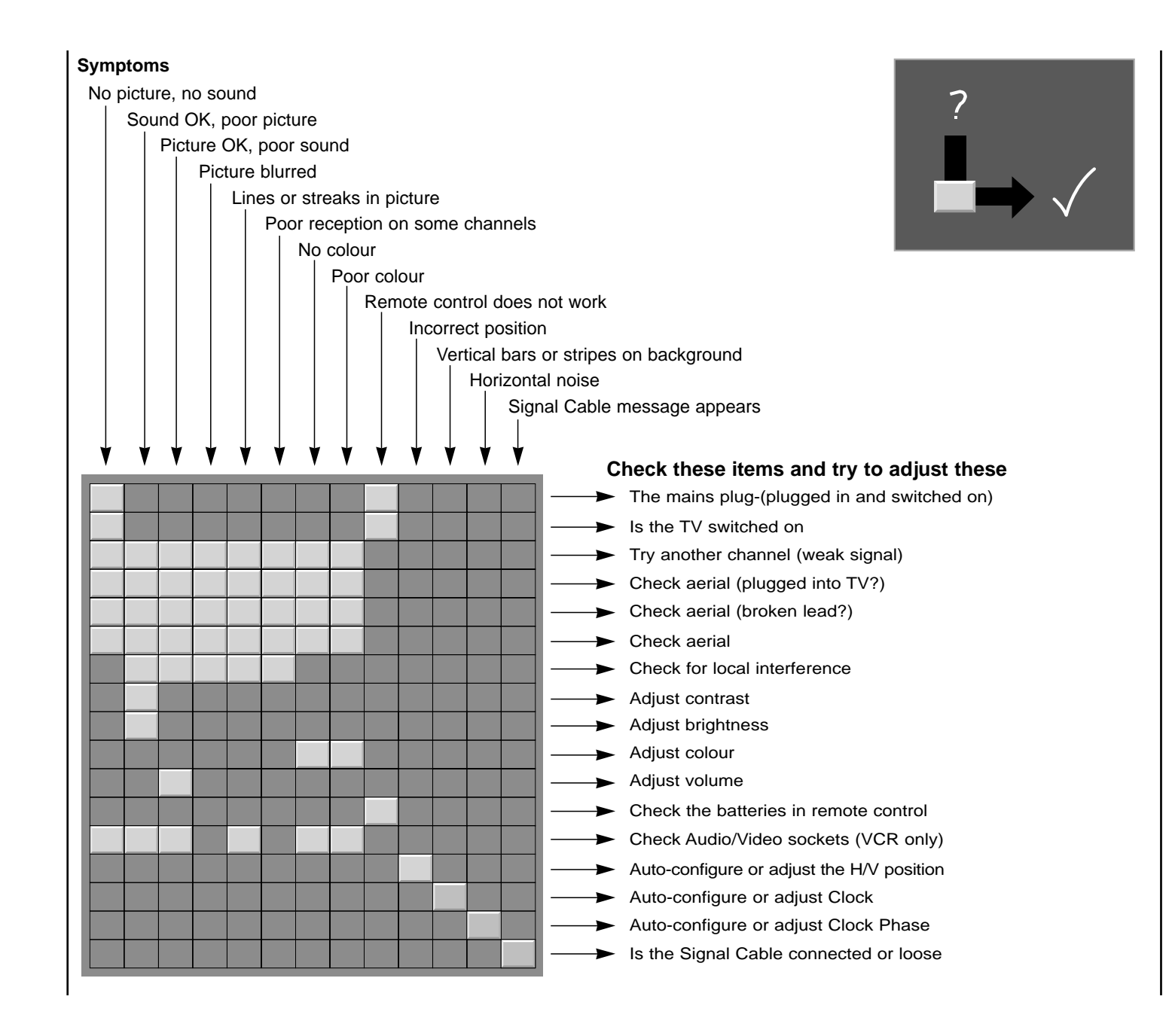

## ■ Troubleshooting Check list